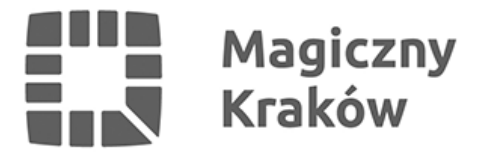

## Zintegrowany System Zarządzania Oświatą - Instrukcja rejestracji certyfikatu użytkownika

2021-06-16

## 3.1 Jeżeli komputer został skonfigurowany zgodnie z punktem **1** instrukcji to:

- uruchamiamy skrót do Internet Explorera, który mamy na pulpicie o nazwie ZSZO
- przechodzimy na główną stronę <u>www.zszo.um.krakow.pl</u> i klikamy Portal logowania do Systemu ZSZO
- na górze ekranu klikamy Urząd Certyfikacyjny
- logujemy się podając login i hasło a następnie klikamy OK i Zaloguj
- klikamy przycisk Rejestruj i użytkownik Dalej
- poprawnie wypełniamy formularz i klikamy Wyślij zapytanie
- na informację Ta witryna sieci Web próbuje wykonać operację dotyczącą certyfikatu cyfrowego w imieniu użytkownika klikamy TAK
- Aplikacja tworzy element chroniony klikamy OK i po wyświetleniu informacji o certyfikacie klikamy Dalej
- jeżeli proces się powiódł powinniśmy uzyskać informację Operacja zakończona sukcesem
- informujemy Dyrektora w placówce z prośbą o podpisanie certyfikatu jako RA admin.
  Stosowna instrukcja jest opisana pod numerem 4.
- po podpisaniu przez Dyrektora certyfikatu i wygenerowaniu certyfikatu przez pracownika UMK (tel.12-616-5187 / 12-616-5180 / 12-616-5179) klikamy przycisk Mój certyfikat (Uwaga! wykonujemy to z komputera na którym certyfikat był rejestrowany)
- wypełniamy warunek login równa się i wpisujemy poprawnie login z dużych liter i klikamy Dalej.
- po pojawieniu się na ekranie certyfikatu klikamy **Pobierz** lub **Pokaż** i **Pobierz**.
- certyfikat automatycznie zainstaluje się w magazynie **Osobisty** certyfikatów systemu Windows.
- przechodzimy na główną stronę <u>www.zszo.um.krakow.pl</u> i klikamy Portal logowania do Systemu ZSZO i logujemy się do Systemu.